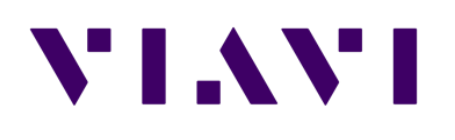

# CT-4 Quick Verify with ONX

Date 3/16/2020

## Purpose

## **Determine Estimated CT-4 Levels**

#### Quick ballpark verification of CT-4 levels without going to the headend

- This procedure is not to be used to set or adjust the CT-4 levels
  - This procedure does not produce precise measurements of the Dual CW carriers
- This is to determine if a ticket needs to be entered to schedule ISP to adjust the CT-4 levels in the headend
  - Precise measurements done in the headend allows the ISP tech to setup a -30 dBc relationship between the Viavi dual CW's and the adjacent QAM carriers

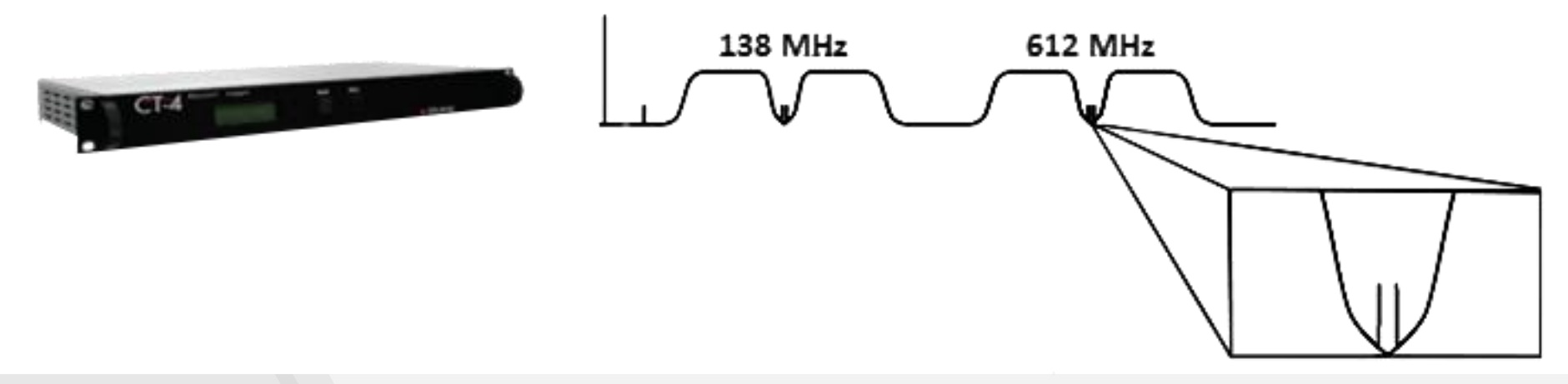

## Procedure

- Measure adjacent QAM Channels to 612 MHz and 138 MHz
  - Ch. 88 or 89, and 16 or 17 respectively
  - Log channel power levels for each
- Measure the peak value of the dual CW's combined (Not in Low-Res mode)
  - 612 MHz and 138 MHz
  - Log peak value of both frequencies

#### Proper Levels, no action required

- Ch 88 or 89 power level -24 dBc to -25 dBc = acceptable level
- Ch 16 or 17 power level -24 dBc to -25 dBc = acceptable level

#### If any of the above is not true, schedule headend visit

Graphical step by step process to follow

## Procedure

# Connect signal to port 1 of the ONX

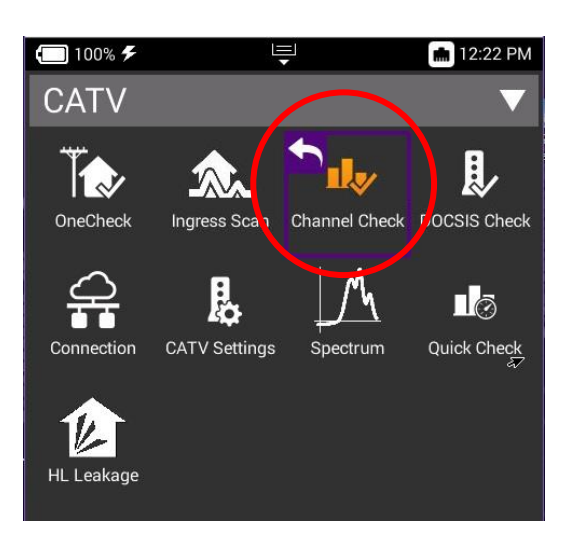

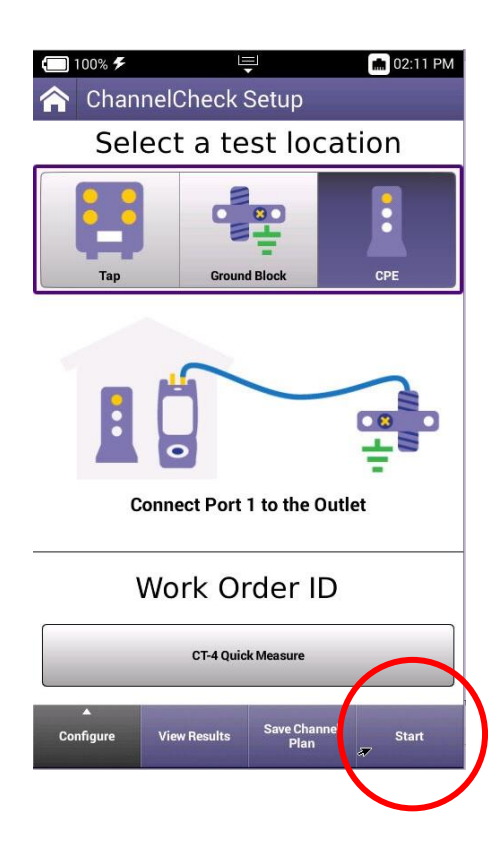

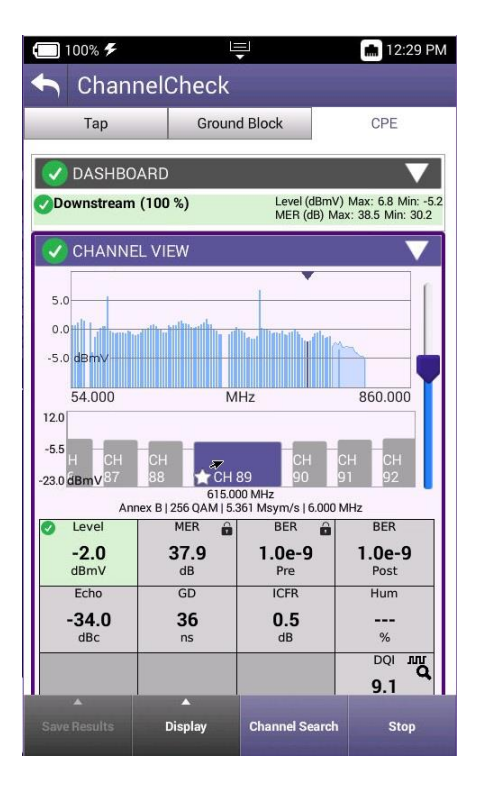

CATV Home Screen select "Channel Check" Channel Check Setup select "Start" ONX builds channel plan provides measurement for all channels in the plan

## **Procedure**

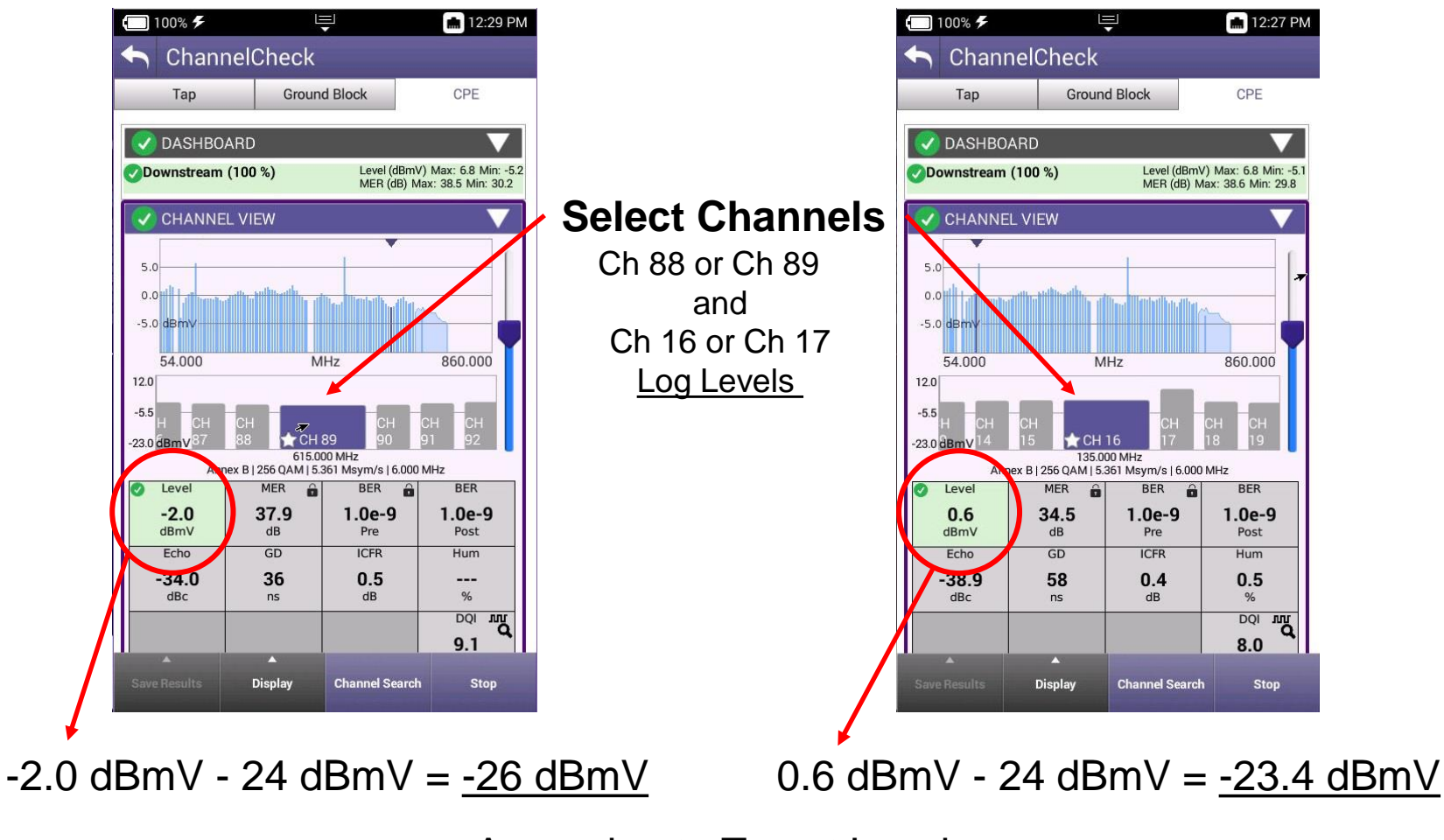

#### Approximate Target Levels

#### (612 MHz)

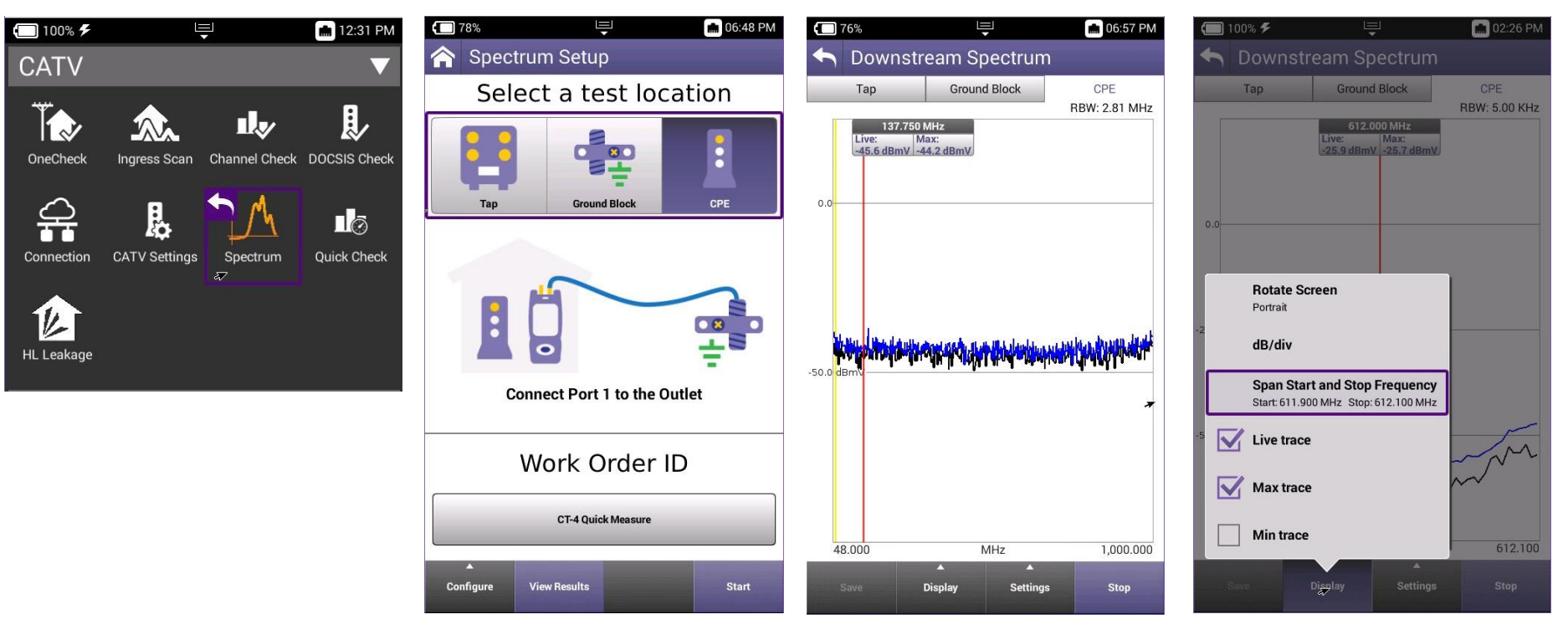

CATV Home Screen select "Spectrum" Spectrum Setup select "Start" Spectrum select "Display" Enter Start and Stop Frequencies

(612 MHz)

| <b>(</b> 100% <b>%</b> | E      | ᆗ       | 12:44 PM                      |  |  |
|------------------------|--------|---------|-------------------------------|--|--|
| Sownstream Spectrum    |        |         |                               |  |  |
| Тар                    | Ground | d Block | CPE                           |  |  |
| ABW: 5.00 KHz          |        |         |                               |  |  |
| 611.9                  | 11.9   |         | 48.000 MHz -<br>1,002.000 MHz |  |  |
| ОК                     |        |         |                               |  |  |
|                        |        |         |                               |  |  |
| -25.0                  |        |         |                               |  |  |
| 1                      | 2      | 3       |                               |  |  |
| 4                      | 5      | 6       |                               |  |  |
| 7                      | 8      | 9       |                               |  |  |
| •                      | 0      | ×       | Enter                         |  |  |

🔲 100% 🗲 💼 02:34 PM Тар Ground Block **BBW: 5.00 KHz** Span Start and Stop Frequency 👆 Stop Frequency 48.000 MHz -612.100 1,002.000 MHz OK 2 3 1 5 6 4 7 8 9 0 X

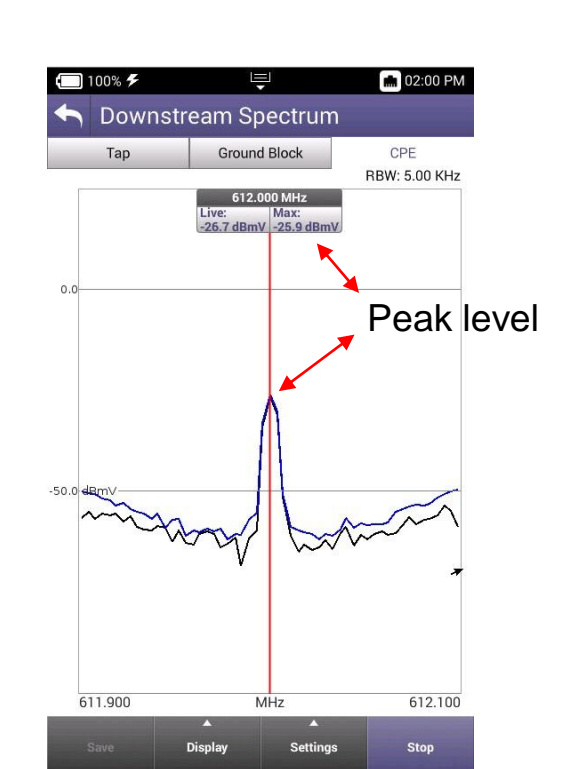

Enter Start Freq 611.9 MHz Enter Stop Freq 612.1 MHz

Move Marker to Peak Level

#### (138 MHz)

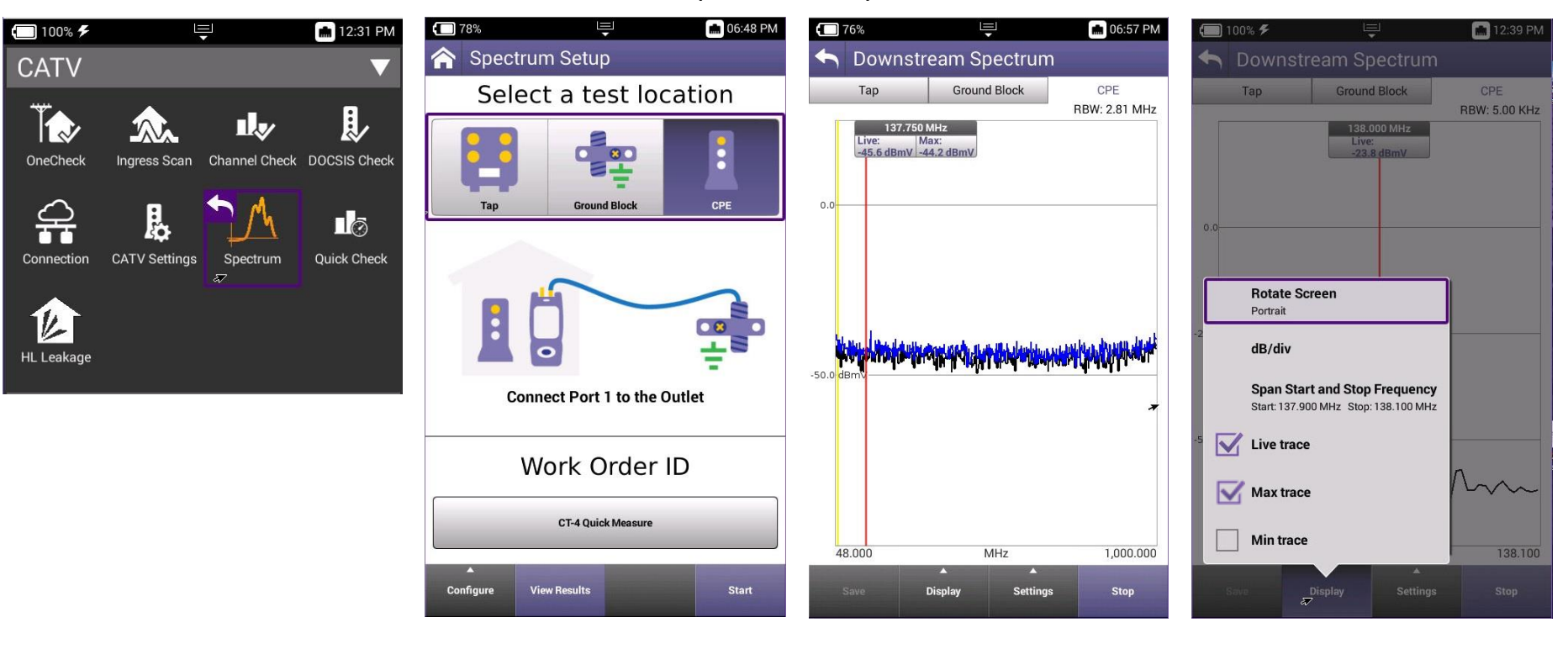

CATV Home Screen select "Spectrum" Spectrum Setup select "Start"

Spectrum select "Display" Enter Start and Stop Frequencies

(138 MHz)

| <b>(</b> 100% <b>%</b>        | L.      | Į       | 🔝 12:42 PM                    |  |  |
|-------------------------------|---------|---------|-------------------------------|--|--|
| Sownstream Spectrum           |         |         |                               |  |  |
| Тар                           | Ground  | d Block | CPE                           |  |  |
| Span Start and Stop Frequency |         |         |                               |  |  |
| Start Frequency               |         |         |                               |  |  |
| 137.900                       | 137.900 |         | 48.000 MHz -<br>1,002.000 MHz |  |  |
| ОК                            |         |         |                               |  |  |
|                               |         |         |                               |  |  |
| -25.0                         |         | A A     |                               |  |  |
|                               |         |         |                               |  |  |
| 1                             | 2       | 3       |                               |  |  |
| 4                             | 5       | 6       |                               |  |  |
| 7                             | 8       | 9       |                               |  |  |
| ·                             | 0       | ×       | Enter                         |  |  |

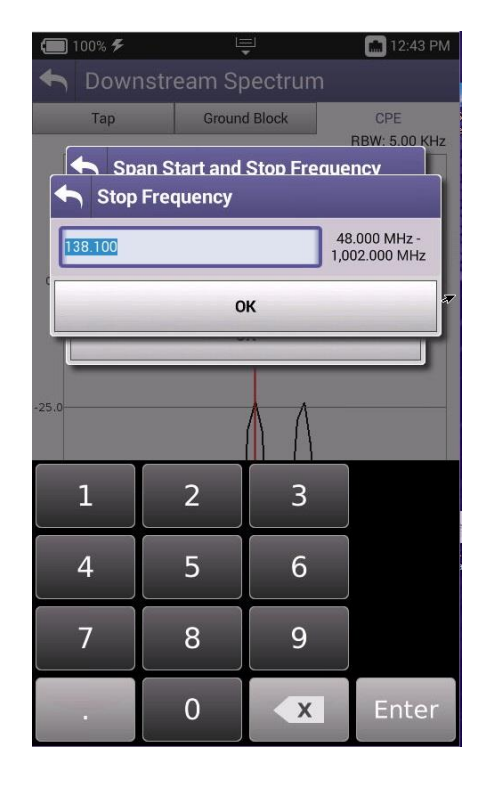

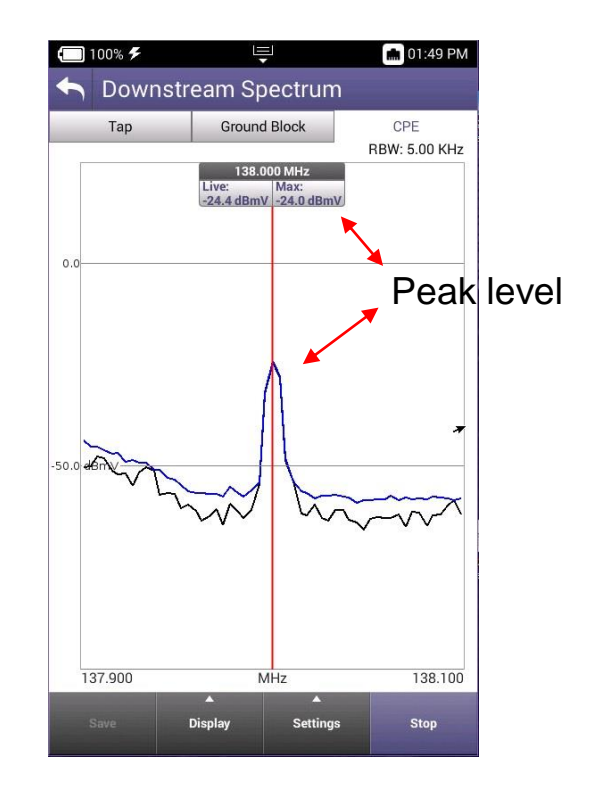

Enter Start Freq 137.9 MHz Enter Stop Freq 138.1 MHz

Move Marker to Peak Level

## **Measurement Results**

Target Levels from Slide 3

High Band Target Range -2.0 dBmV - 24 dBmV = -26 dBmV-2.0 dBmV - 25 dBmV = -27 dBmV

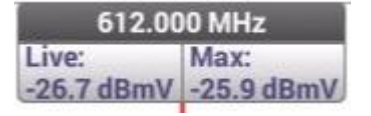

This looks good No action required Low Band Target Range 0.6 dBmV - 24 dBmV = -23.4 dBmV 0.6 dBmV - 25 dBmV = -24.4 dBmV

| 138.000 MHz |            |  |  |
|-------------|------------|--|--|
| Live:       | Max:       |  |  |
| -24.4 dBmV  | -24.0 dBmV |  |  |

This looks good No action required

**Remember:** These are ballpark measurements of the dual CW's Readings within a couple tenths of these ranges would be acceptable

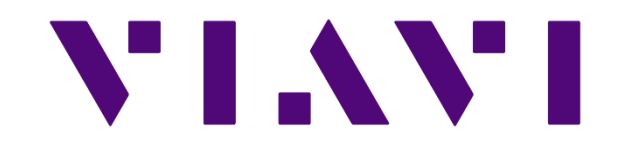